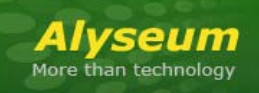

# MS-4 - User's manual

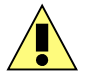

This symbol is intended to alert the user of important operating and maintenance (servicing) instructions in the literature provided with the equipment.

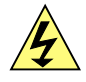

This symbol is intended to alert the user of the presence of uninsulated dangerous voltage within the product's enclosure that may present a risk of electric shock.

# Caution

**Read Instruction:** Read and understand all of the safety and operating instructions before using this equipment.

Retain Instructions: The safety instructions should be kept for future reference.

**Follow Warnings:** Follow all warnings and instructions marked on the equipment or in the user manual.

**Avoid Attachments**: Do not use tools or attachments that are not recommended by **Alyseum** because they may be hazardous.

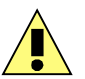

## Installation:

- Choose the installation location of your unit carefully.
- Avoid placing it in direct sunlight or close to a source of heat.
- Also avoid locations subject to vibrations and excessive dust, heat, cold or moisture.

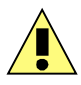

#### **Power Source:**

• This equipment should only be operated from the power source indicated on the product.

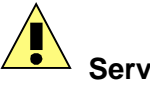

## Servicing:

- Refer all servicing to qualified service personnel.
- There are no user-serviceable parts inside.

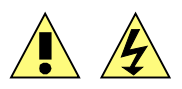

WARNING: TO PREVENT FIRE OR ELECTRIC SHOCK HAZARD, DO NOT EXPOSE THIS APPLIANCE TO RAIN OR MOISTURE.

# 2 Contents

| 1 | Caution1              |                                                 |        |  |
|---|-----------------------|-------------------------------------------------|--------|--|
| 2 | Contents              |                                                 |        |  |
| 3 | What's the MS-4 ?     |                                                 |        |  |
|   | 3.1                   | Features                                        | 3      |  |
|   | 3.2                   | Specifications                                  | 3      |  |
| 4 | Hard                  | ware                                            | 4      |  |
| • | 4 1                   | Package content                                 | <br>   |  |
|   | 4.1                   | Accessories                                     | <br>4  |  |
|   | 4.2                   | Installing the MS-4 into the $\Delta$ -100 rack | –<br>4 |  |
|   | ч.5<br>Л Л            | Front panel description                         |        |  |
|   | т. <del>т</del><br>15 | Network installation                            | 5      |  |
|   | 4.5                   | Connecting to an Ethernet switch                | U<br>6 |  |
|   | 4.5.1                 | Connecting NS 4 and MS 912                      | 0      |  |
| ~ | 4.5.2                 |                                                 | 0      |  |
| 5 | Son                   |                                                 | /      |  |
|   | 5.1                   | CopperLan Manager                               | /      |  |
|   | 5.1.1                 | Merging MIDI function                           | /      |  |
|   | 5.1.2                 | 2 Establish MIDI connections                    | 7      |  |
|   | 5.2                   | Front panel functions                           | 7      |  |
|   | 5.2.1                 | CONTEXT MENUS                                   | 7      |  |
|   | 5.2.2                 | PRESETS :                                       | 8      |  |
|   | 5.2.3                 | B MIDI CH. :                                    | 8      |  |
|   | 5.2.4                 | MODULE :                                        | 9      |  |
|   | 5.2.5                 | 5 SECTION :                                     | 9      |  |
|   | 5.2.6                 | VOICING:                                        | 9      |  |
|   | 5.2.7                 | PORTAMENTO:                                     | 10     |  |
|   | 5.2.8                 | 3 CUSTOM A & B:                                 | 10     |  |
|   | 5.3                   | Browse/Assign CUSTOM A & B :                    | 11     |  |
|   | 5.4                   | Settings CV Inputs                              | 12     |  |
|   | 5.5                   | Browse/Assign CV Inputs                         | 13     |  |
|   | 5.6                   | Firmware Upgrade software                       | 13     |  |
| 6 | Abou                  | Jt                                              | 14     |  |
|   | 6.1                   | Ethernet                                        | 14     |  |
|   | 6.1.1                 | Note about Wi-Fi use                            | 14     |  |
|   | 6.1.2                 | 2 Tips for a efficient Ethernet Network         | 14     |  |
|   | 62                    | Copperl an                                      | 14     |  |
| 7 | Misc                  | ellaneous                                       | 15     |  |
| • | 7 1                   | Disclaimer                                      | 15     |  |
|   | 7.2                   | Maintenance                                     | 15     |  |
|   | 73                    | Static Electricity ESD                          | 15     |  |
|   | 7.5                   | Standard symbols for ESD advortising            | 15     |  |
|   | 7.3.1                 | Standard symbols for ESD advertising            | 15     |  |
|   | 7.3.2                 | Lew to wire on Ethernet coble?                  | 10     |  |
|   | 7.4                   | How to wire an Ethernet cable?                  | 10     |  |
|   | 1.5                   |                                                 | 10     |  |
|   | 1.6                   |                                                 | 1/     |  |
|   | 7.6.1                 | WEEE (for EU countries)                         | 17     |  |
|   | 7.6.2                 | 2 RoHS Compliance (for EU countries)            | 17     |  |
|   | 7.6.3                 | B CE (for EU countries)                         | 17     |  |
|   | 7.7                   | Warranty and repair                             | 17     |  |
|   | 7.8                   | MIDI Chart                                      | 18     |  |

# 3 What's the MS-4?

The *Alyseum* MS-4 is the ideal companion product for one or several MS-812 or any other products stamped CopperLan.

A MIDI input brings versatility for stage or computer-less setups.

Several MS-4 can work together in the same set up.

Direct control knobs give access to live settings while CV inputs allow dynamic modulation of parameters.

#### 3.1 Features

- Controls up to 9 MS-812 (automatically detected)
- 32 presets storage in flash memory.
- 1 general preset for the MIDI and CopperLan connections.
- Preset recall is possible via MIDI.
- Each of the 16 incoming MIDI channels can be directed to any mono, poly or drum section in any MS-812.
- In each target section, the MIDI and the network data are merged automatically.
- The MIDI clock can be sent to one or more MS-812.
- Direct access to monitor and edit the MS-812's voicing mode, portamento duration, and two freely defined parameters.
- Four CV inputs can be sent to any MS-812 parameter to be modulated in real time (e.g. portamento time, comparator, ...).
- Advanced routing and editing is possible via the CopperLan Manager freeware application.
- Knobs and CV can be sent to any CopperLan or MIDI (CC) destination.

#### 3.2 Specifications

- Front Panel width: 50.8 mm (10HP)
- Module Depth: 30 mm max
- Inputs Jacks: 3.5 mm ring/tip
- CV Input Level:
  - o 3 or 8 Volts
  - o Unipolar or bipolar
- Power requirements:
  - o +12 Volts, regulated @ 90 mA
  - o -12 Volts, regulated @ 2 mA

# 4 Hardware

#### 4.1 Package content

- 1 MS-4 module with Eurorack compliant front panel and power supply connector
- 1 plastic bag containing:
  - o 1 x 10/16-pins flat cable for Eurorack compliant power connector
  - o 4 x M3 screws
  - o 4 x M3 nylon washers
- Warranty & user's manual access card

## 4.2 Accessories

http://www.alyseum.com/accessories

## 4.3 Installing the MS-4 into the A-100 rack

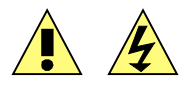

To install MS-4 yourself, pay attention to the following notes:

- First of all, take the A-100 rack's mains plug out of the wall socket !
- Never using power supply delivery more as +12/-12Volts.
- Using the flat cable supplied with your MS-4.
- Check very carefully that the red wire of the flat cable is connected to the minus 12Volts on the MS-4 and on the A-100 bus board (both sides).
- Failure to check this may result in the module's instant destruction as soon as the power is turned back on!
- The module has to be connected only to an A-100 bus board that is powered by a specified A-100 power supply.
- For damaged modules that have been connected obviously in the wrong way to the bus board the warranty is void !
- Place the module carefully into the space in the rack, and fasten it firmly in place with the supplied screws and nylon washers. Put back any covers or blanking plates, and screw them in firmly.
- Now plug the system A-100 back into the main power supply, and switch it on.
- Test out the newly installed MS-4.
- If it doesn't seem to be working as expected, immediately disconnect the system from the power supply again. In this case, double-check the connections, making completely sure that the ribbon cable is the right way round where it connects to the module and the bus.

# 4.4 Front panel description

1. Yellow LED – Link/Activity on the Ethernet network

| Ethernet LK/ACT Mode | LED Pattern        |  |  |
|----------------------|--------------------|--|--|
| No connection        | OFF                |  |  |
| LINK established     | ON                 |  |  |
| Network activity     | ON with OFF pulses |  |  |

2. Green LED – CopperLan activity with the unit

| CP activity Mode           | LED Pattern        |  |  |
|----------------------------|--------------------|--|--|
| Firmware Upgrade ready     | Slow blinking      |  |  |
| Firmware Upgrade activity  | Fast blinking      |  |  |
| CP establishing connection | OFF with ON pulses |  |  |
| CP Activity                | ON with OFF pulses |  |  |

- 3. RJ45 Ethernet connector 100Base-T
- 4. MIDI In DIN5
- 5. Green LED Flashing with MIDI In activity
- 6. Jack 3,5 mm 4 x CV In
- 7. SELECT/STORE Encoder
- 8. EDIT/VALUE Encoder
- 9. Green LED Mode selected
- **10.** Green LED Preset
- **11.** Green single 7 segments numeric display + Green LED SECTION Value display
- **12.** Green dual 7 segments numeric display Preset or MIDI CH. or MODULE or PORTAMENTO Value display

# <mark>N.B.</mark>

To change the values of PORTAMENTO, CUSTOM A & B, the encoder EDIT/VALUE offers an automatic acceleration algorithm.

- Turn slowly the encoder EDIT/VALUE, to change the value in high resolution (small steps).
- Turn normally the encoder EDIT/VALUE, to change the value in medium resolution (average steps).
- Turn quickly the encoder EDIT/VALUE, to change the value in low resolution (big steps).

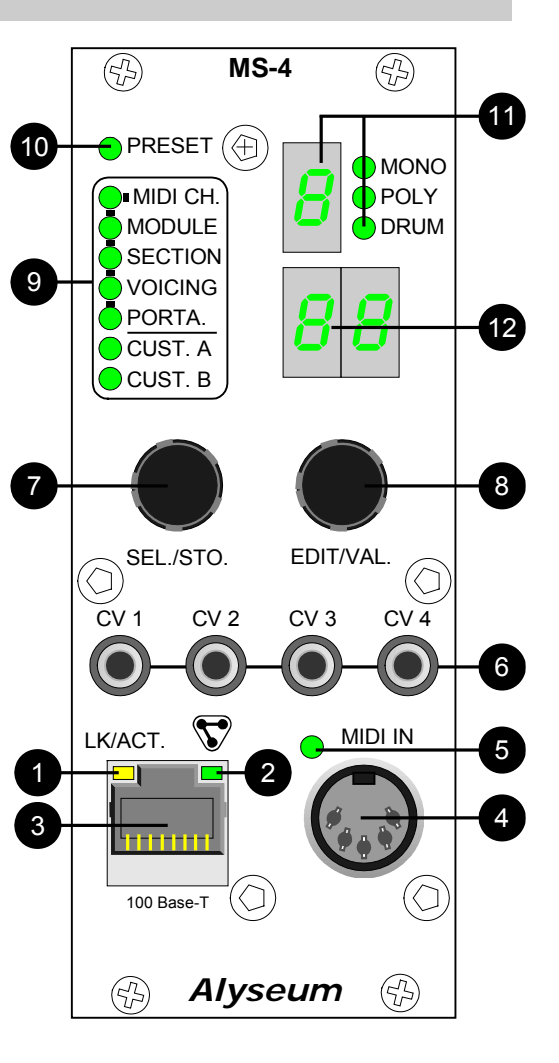

# 4.5 Network installation

## 4.5.1 Connecting to an Ethernet switch

Connecting more than 2 devices to the network requires an Ethernet switch. Here is a typical example:

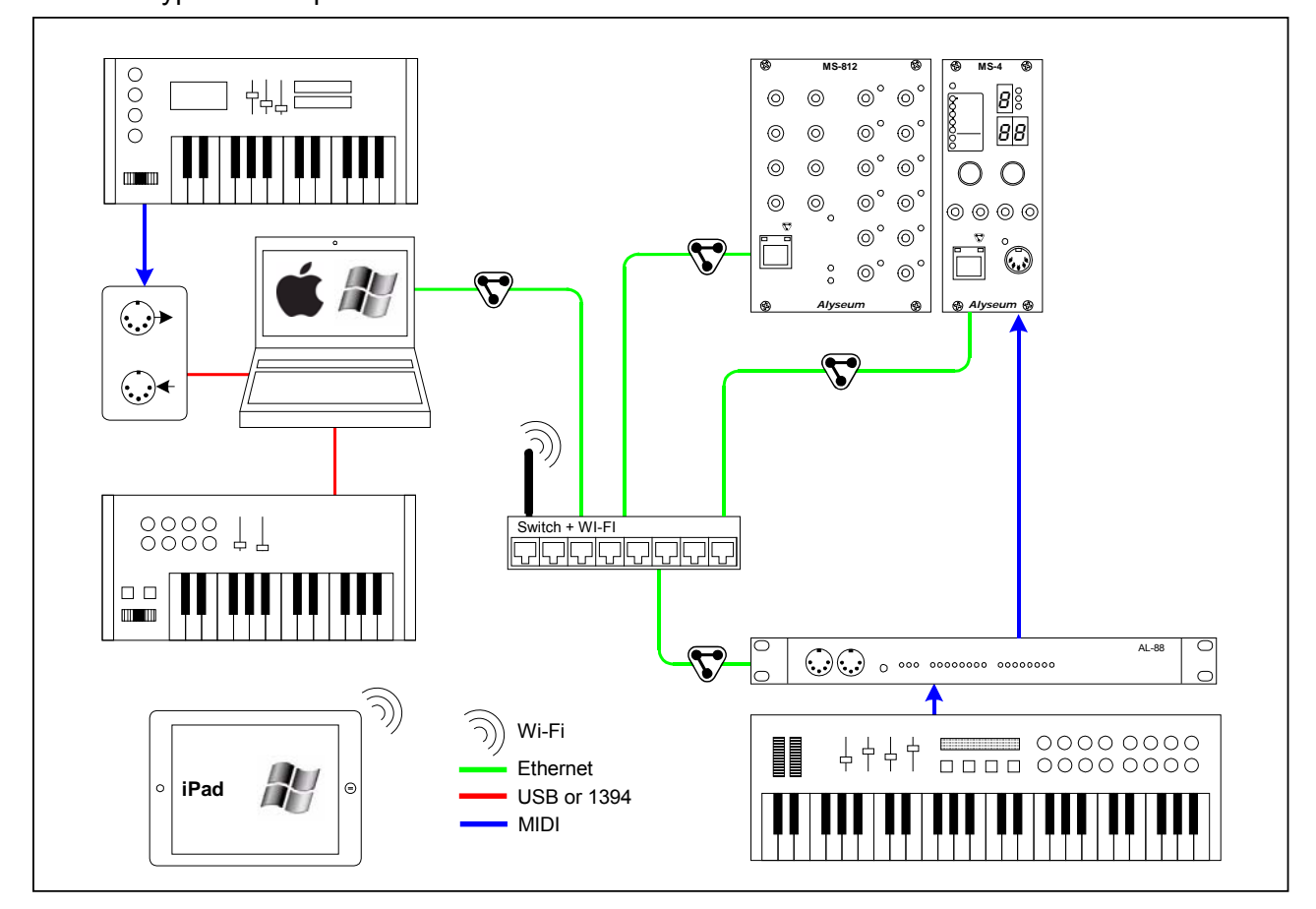

## 4.5.2 Connecting MS-4 and MS-812

If you don't use any computer on stage, you can simply connect one MS-4 and one MS-812 directly with an Ethernet cable.

For more than 2 devices you need an Ethernet switch.

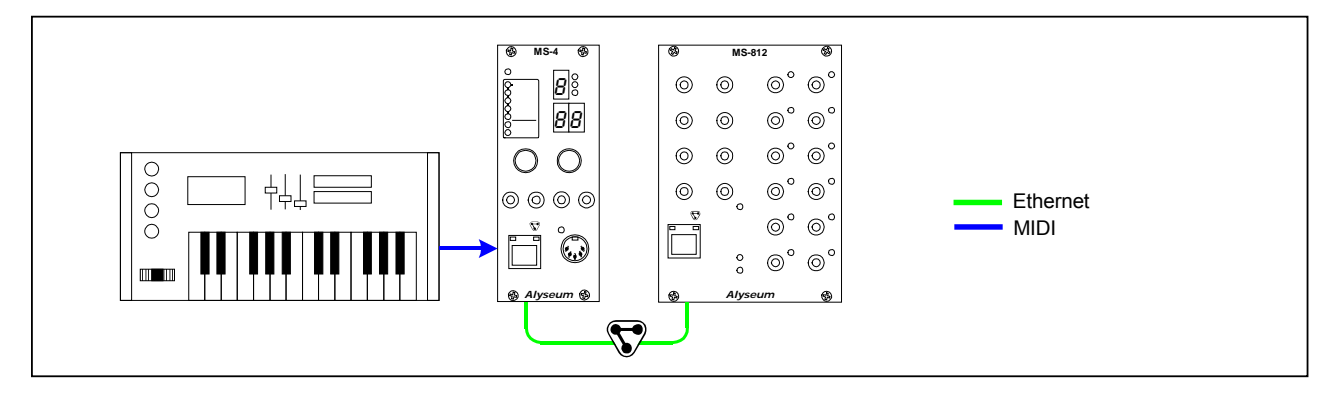

**N.B.** Note that you can disconnect / reconnect at any time.

Alyseum machines on the network are automatically resynchronized!

# 5 Software MS-4

## 5.1 CopperLan Manager

The **CopperLan Manager** is part of the **CopperLan Package** available cost free from the CopperLan website <u>http://www.copperlan.org</u>

This application software provides 4 different tabs for the management of a CopperLan network:

- 1. An **Overview** tab, displaying all machines and their current connections.
- 2. A **Connect** tab, to add/remove connections between device's outputs and inputs.
- 3. An **Edit** tab, providing a universal way to edit parameters.
- 4. A **Snapshot** tab, to store network configuration and settings.

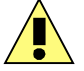

Remember to save your settings after being done with editing.

#### 5.1.1 Merging MIDI function

Connecting two or more sources to the same destination, realizes a merging function.

Beware that MIDI does not allow merging every type of message at any time. Merging two sysex messages may lead to unpredictable results.

More information on our application note: <u>http://www.alyseum.com/download</u>.

#### 5.1.2 Establish MIDI connections

It is possible to connect any source to any destination, as a whole virtual cable or according to message type.

To connect a whole virtual cable, select the appropriate source device and click on the MIDI connector icon. You complete the operation by selecting a destination. All messages appearing at the source will be transferred to the destination without any filtering or remapping.

Instead of connecting a whole cable content, it is allowed to connect individually one or more message types according to the following split:

- 1. Note and Controller messages on a channel basis these are channel messages Any of the 16 MIDI channels content can be linked separately
- Clock messages (incl. clock control and song position messages) Any clock from any source can be connected to any destination. Note that MIDI destinations can only accept a single clock whereas CopperLan destinations can accept many.
- Other messages (Sys) This selection covers all messages to the exception of messages in categories 1 and 2 here above. This linking is essentially used for SYS EX and MTC messages.

It is meaningful to only connect sources and destinations of adequate messages type (e.g. Sys to Sys). However, it is allowed to connect any source channel to any destination channel, effectively realizing a channel remapping.

More information on our application note: <u>http://www.alyseum.com/downloads</u>

## 5.2 Front panel functions.

#### 5.2.1 CONTEXT MENUS

Menus of the MS-4 are organized in downward priority.

That is to say, first selects a source that is the MIDI CH and a destination in the order of MODULE / SECTION / VOICING or PORTAMENTO.

# 5.2.2 <u>PRESETS :</u>

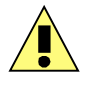

Remember to save your settings after being done with editing.

Up to 32 Presets can be saved in the unit's Flash memory.

Each Preset stores the values for: MIDI CH, MODULE, SECTION, VOICING, PORTAMENTO, CUSTOM A, CUSTOM B and CV Input 1, 2, 3 & 4 Settings and ASSIGN, during the procedure "save a preset".

Each of the 32 presets, also stores the settings of the CV inputs currently edited during the save procedure.

#### **RECALL A PRESET**

- Turn the SELECT/STORE encoder and select the PRESET mode LED.
- Turn the EDIT/VALUE encoder to select a preset.
- Push the EDIT/VALUE encoder to recall the preset.
- The memory can be recalled via the MIDI Program change comprised between 1 and 32.

#### N.B.

- 1. Preset recall is possible via MIDI or via CopperLan.
- 2. A flashing Preset number indicates that the preset selected is currently not active. It stops flashing once recalled.

#### SAVE A PRESET

- Select as above, but push the SELECT/STORE encoder to save the preset.
- The PRESET LED mode blinks twice to confirm the operation

#### **CONNECTIONS PRESET**

A single global storage memorizes all MIDI and CopperLan connections from/to the MS-4. This is done automatically during each SAVE A PRESET operation and overwrites the previous connection settings.

If needed, you can create unlimited connection snapshots with the CopperLan Manager (SNAPSHOT Tab)

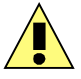

Using ALL MIDI CH, all channels are assigned to a single target.

#### 5.2.3 <u>MIDI CH. :</u>

- Turn the SELECT/STORE encoder and select the MIDI CH. Mode LED.
- Turn the EDIT/VALUE encoder to select a MIDI Channel from 1 to 16, or ALL, arriving on the MIDI In port.
- Push the EDIT/VALUE encoder to confirm your choice.

#### N.B.

- 1. Only MIDI channel 1 to 16 and Clock stream can be linked to MS-812 (SYS message is not handled).
- 2. Through the network, the physical MIDI Input of the MS-4 can be dispatched to multiple MS-812, computers or CopperLan compliant devices.
- 3. Advanced MIDI connections are managed via the CopperLan Manager.

# 5.2.4 <u>MODULE :</u>

When using a single MS-812, it is automatically selected as the default target for the MS-4. You can skip this chapter.

For a set of several MS-812 (maximum 9 modules) the network detection is also automatic, but you need to select which MS-812 you want to control via the MS-4. To select an MS-812:

- Turn the SELECT/STORE encoder and select the MODULE mode LED.
- Turn the EDIT/VALUE encoder to select which MS-812 (1 to 9) you want to edit.
- Press the EDIT/VALUE encoder to confirm your selection.

#### N.B.

- 1. The MS-812 currently linked to the MS-4, will reverse its Blue LED NOTE indicator, with OFF pulses when playing.
- 2. Display of missing modules has their number preceded by a minus sign.

## 5.2.5 SECTION :

- Turn the SELECT/STORE encoder to select the SECTION mode LED.
- Turn the EDIT/VALUE encoder to select:
  - o MONO 1 to 7
  - o POLY
  - o DRUM
- Press the EDIT/VALUE encoder to confirm your choice.

## N.B.

The Section Display is only available while in SECTION, VOICING and PORTAMENTO modes

## 5.2.6 <u>VOICING:</u>

This mode gives you direct access to the Voicing mode of the MS-812.

- Turn the SELECT/STORE encoder to select the VOICING mode LED.
- Turn the EDIT/VALUE encoder to select the voicing setting:
  - o LA= LAst note
  - o **HI**= HIghest note
  - o LO= LOwest note
  - o **ST**= STrongest note
- Press the EDIT/VALUE encoder to confirm your choice.

#### N.B.

You can also visualize the Voicing mode via the CopperLan Manager: TAB Edit / MS-812 / PERFORMANCE / SECTION / PITCH CONTROL.

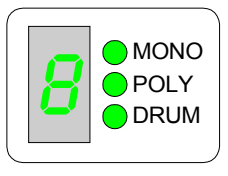

# 5.2.7 PORTAMENTO:

This mode gives you direct access to the Portamento setting of the MS-812. First select the section you will edit (MONO 1 to 7, or POLY).

- Turn the SELECT/STORE encoder to select the PORTA LED.
- Turn the EDIT/VALUE encoder to adjust the Portamento value

#### N.B.

- 1. The current Portamento setting is displayed as a crown, as shown below.
- 2. You can activate / deactivate the portamento by pressing the EDIT/VALUE encoder.
- 3. You can also visualize the Portamento value in real time via the CopperLan Manager: TAB Edit / MS-812 / PERFORMANCE / SECTION / PITCH CONTROL

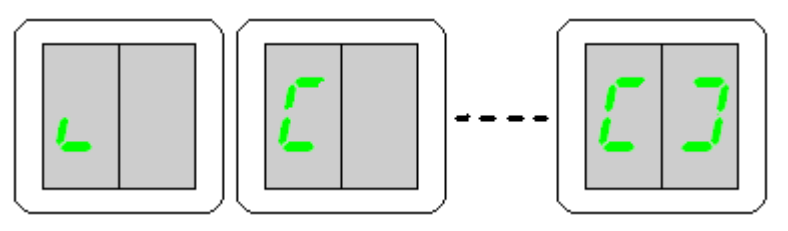

# 5.2.8 <u>CUSTOM A & B:</u>

This mode gives you direct access the CUSTOM A & B adjustments of the MS-812.

- Turn the SELECT/STORE encoder to select the CUSTOM A or B LED.
- Turn the EDIT/VALUE encoder to adjust the value

#### N.B.

- 4. The value is displayed as a crown as shown below.
- 5. You can activate / deactivate the CUSTOM A/B value by pressing the EDIT/VALUE encoder.

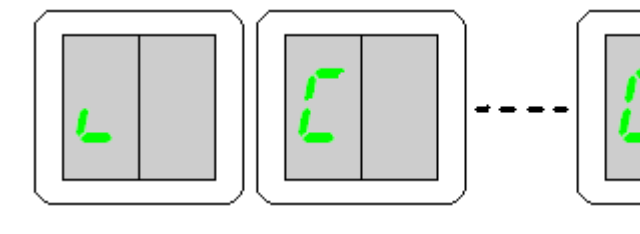

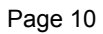

## 5.3 Browse/Assign CUSTOM A & B :

CUSTOM A & CUSTOM B are assignable only via the CopperLan Manager (CONNECT Tab).

For CUSTOM A and CUSTOM B, you can freely assign a controller to a single CopperLan target. This kind of output is hosting one or more controllers which can be assigned to a remote parameter.

Select: MS-4/CONNECT Tab.

|        |            |        | _ |        |
|--------|------------|--------|---|--------|
|        | O WERE     |        | 0 | Browse |
| ∐ MS-4 |            |        |   | Assign |
|        | †≽ Cust A  | Cust A |   |        |
|        | ł†≻ Cust B |        |   |        |
|        | > CV 1     |        |   |        |
|        | †≥ CV 2    |        |   |        |
|        | †≻ CV 3    |        |   |        |
|        | †≻ CV 4    |        |   |        |
|        | Control    |        |   |        |
|        |            |        |   |        |

**BROWSE** allows you to navigate the network to point to the target parameter.

**ASSIGN** allows the outbreak of a Learning mode to be validated when a parameter is changed on the network, either via a GUI plug-in CopperLan, either via a button on the front of a target which displays parameters, either by modifying a parameter of MS-812 via the tab "EDIT" of the CopperLan Manager ...

The idea is that the parameter that is modified gets automatically assigned to the controller currently in Assign mode.

# 5.4 Settings CV Inputs

Five settings for each CV Input are done only via the CopperLan Manager (EDIT Tab) Each of the 32 presets on the MS-4, stores the settings CV inputs currently edited during the "save a preset" procedure.

Select: MS-4/EDIT Tab.

|        |           | 0 Info        |               |             |
|--------|-----------|---------------|---------------|-------------|
| □ MS-4 | >  † CV 1 | Monitor       | 0 0.00%       | 100%        |
|        | > +† CV 2 | Offset        | -100%         | 0.00% +100% |
|        | ≻+† CV 3  | Gain          | -200% 100.00% | 6 +200%     |
|        | >+† CV 4  | Update rate   | ні 👝          | Lo          |
|        |           | Voltage range | LO            | ні          |
|        |           | 🔚 Mode        | Unipolar      | Bipolar     |
|        |           |               |               |             |

| Setting       | Description                                                                                      | Value                        |
|---------------|--------------------------------------------------------------------------------------------------|------------------------------|
| Monitor       |                                                                                                  | 0 to 100%                    |
| Offset        |                                                                                                  | -100% to + 100%              |
| Gain          |                                                                                                  | -200% to + 200%              |
| Update rate   | Enable intelligent adaptation depending on the flow of the network and your choice of resolution | Hi to Lo                     |
|               | Low voltage span                                                                                 | 3 volts max                  |
| voltage range | High voltage span                                                                                | 8 volts max                  |
| Mada          | Unipolar source                                                                                  | 0 volts to +Vmax input       |
| Mode          | Bipolar source                                                                                   | - Vmax input to + Vmax input |

#### 5.5 Browse/Assign CV Inputs

CV1 to CV4 are assignable only via the CopperLan Manager.

For each CV Input, you can assign a single controller to any CopperLan target.

This kind of output is hosting one or more controllers which can be assigned to a remote parameter.

Select: MS-4/CONNECT Tab.

| MIDI<br>on MOI |                |        |   |        |
|----------------|----------------|--------|---|--------|
| 🗆 MS-4 😁       | 🔲 Midi In      |        |   |        |
|                | +†> Cust A ⊷ 🛛 |        | - | _      |
|                | it> Cust B     |        | 8 | Assign |
|                | ł†≽ CV 1       | • CV 1 |   |        |
|                | +†≽ CV 2       |        |   |        |
|                | 1> CV 3        |        |   |        |
|                | ≽ CV 4         |        |   |        |
|                | Control        |        |   |        |
|                |                |        |   |        |

**BROWSE** allows you to navigate the network to point to the target parameter.

**ASSIGN** allows the outbreak of a Learning mode to be validated when a parameter is changed on the network, either via a GUI plug-in CopperLan, either via a button on the front of a target which displays parameters, either by modifying a parameter of MS-812 via the tab "EDIT" of the CopperLan Manager ...

The idea is that the parameter that is modified is automatically assigned to the controller currently in Assign mode.

#### 5.6 Firmware Upgrade software

Upgrading the firmware is done via the network.

This is done automatically through the CopperLan Manager via the Ethernet connection.

# 6 About

# 6.1 Ethernet

*Alyseum* products rely on Ethernet to transport data; compared to other solutions (USB, IEEE1394, ...) Ethernet offers many advantages:

- Available on all computer platforms
- No real limit in cable length and node connections.
- Full Duplex.
- Very high bandwidth.
- Very low Latency.
- Frees the computer of the MIDI flow handling of USB/Firewire interfaces
- Embedded devices can work without any computer in the network
- Peer to peer capability.
- Full galvanic isolation between machines, preventing audio hum due to ground loops.
- Low-cost, ubiquitous and reliable infrastructure.

# 6.1.1 Note about Wi-Fi use

Using these products via Wi-Fi is possible but not guaranteed. Wireless transmissions are subject to perturbations that require data resending which implies unavoidable delays which are inconvenient for real-time musical purposes.

This is why *Alyseum* only guarantees good performance when using wired network.

# 6.1.2 <u>Tips for a efficient Ethernet Network</u>

The performance of an Ethernet network is always related to the weakest link.

- Use the WI-FI only for the web, Email, ... and the wired network of your computer for the CopperLan and audio streaming
- For large installations, use an additional network card in your computer to create a network dedicated only for CopperLan and audio streaming
- For large installations, preferably use Gigabit Ethernet switches to guarantee a better data exchange
- Avoid Ethernet HUB as these create collisions in messages that could hamper the overall network performance

## 6.2 CopperLan

CopperLan offers many advantages:

- Connectivity guaranteed with any hardware/software supporting CopperLan.
- No IP and DHCP configuration, thanks to an address abstraction layer.
- Protocol and networking system for command & control + streaming management.
- Self-configuring and Plug & Play.
- Universal remote editing with labels, dedicated data types and high resolution.
- Decentralized work distribution and storage every CopperLan equipment incorporates its own server.

CopperLan manages MIDI in a more powerful and flexible than any other technology available. The benefit of having its own dedicated protocol surpasses the afterthought solutions relying on TCP/UDP-IP in terms user-friendliness.

# 7 Miscellaneous

#### 7.1 Disclaimer

All rights reserved. Reproduction in whole or part of this document is prohibited without the express permission of *Alyseum*.

#### © 2011-2015 Alyseum

The information and specifications described in this manual are subject to change without prior notice

Other products or brand names mentioned herein are trademarks or registered trademarks of their respective holders.

#### 7.2 Maintenance

Switch Off the power before maintenance.

Do not attempt to clean the unit with chemical solvents (thinner, benzene or alcohol) as this might damage the finish. Use only a clean, dry cloth.

# 7.3 Static Electricity, ESD

Electrostatic discharge (ESD) can cause malfunction and/or damage to electronic devices if discharged into the device.

Despite *Alyseum* products having built-in protections against ESD, voltages might build up at levels that could harm your equipment.

#### 7.3.1 Standard symbols for ESD advertising

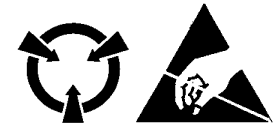

#### 7.3.2 Some tips and precautions for ESD sensitive environment

- Make sure to discharge any built-up static electricity from yourself and your device before touching or connecting one device to another
- Ground yourself by touching a earth grounded metal surface before handling your device and other equipments.
- For fixed installations, place the device in a grounded metallic rack.
- Ensure air relative humidity at minimum 60%.
- Install ESD specific prevention items, such as grounding mats.
- Reduce movement speed when handling or (dis)connecting devices
- Avoid carpet or other synthetic flooring.

## 7.4 How to wire an Ethernet cable?

If you want to build your own Ethernet cable, use CAT5 cable, RJ45 connectors and a crimping clamp.

The maximum length for a single cable is 100 meters

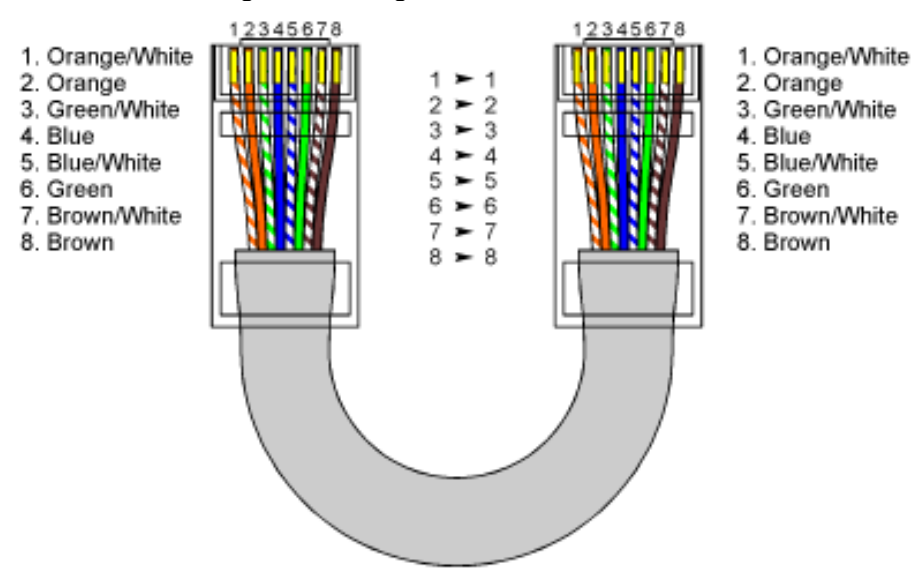

| Pin | Function |   |
|-----|----------|---|
| 1   | TX+      |   |
| 2   | TX-      |   |
| 3   | RX-      | 8 |
| 6   | RX+      |   |

# 7.5 How to wiring a MIDI cable ?

| Pin Function |        | 2 1 |
|--------------|--------|-----|
| 2            | Ground |     |
| 4            | Data + | 5 4 |
| 5            | Data - | 2   |

## 7.6 Statement and Agency Compliance

#### 7.6.1 WEEE (for EU countries)

Waste Electrical and Electronic Equipment (Directive 2002/96/EC)

(Applicable for E.U. Customers or others countries with separate collection systems)

- 1. This marking shown on the product or its literature, indicates that it should not be disposed with other household wastes at the end of its working life.
- 2. To prevent possible harm to the environment or human health from uncontrolled waste disposal, please separate this from other types of wastes and recycle it responsibly to promote the sustainable reuse of material resources.
- 3. Household users should contact either the retailer where they purchased this product, or their local government office, for details of where and how they can take this item for environmentally safe recycling.

# 7.6.2 RoHS Compliance (for EU countries)

*Alyseum* products comply with the European Union restriction of the use of certain hazardous substances in electronics equipment, (RoHS directive 2002/95/EC)

The RoHS directive prohibits the sale of certain electronic equipment containing some hazardous substances such as Mercury, Lead, Cadmium, Hexavalent chromium and certain Flame-retardants (PBB & PBDE) in the European Union.

http://eur-lex.europa.eu/LexUriServ/LexUriServ.do?uri=CELEX:32002L0095:EN:HTML

# 7.6.3 CE (for EU countries)

Alyseum products comply with the requirements of European Directive 89/336/EC.

## 7.7 Warranty and repair

*Alyseum* warrants to you, the original purchaser, that each of its products will be free from defects in materials and workmanship for a period of two years from the date of purchase.

This warranty does not apply to any products which have been repaired or altered by other than repair personnel authorized by *Alyseum*, or which have been subject to ESD, moisture, abuse, accident or improper installation and use.

*Alyseum* assumes no liability as a consequence of such events under the terms of this Warranty. Please consult your dealer for more details.

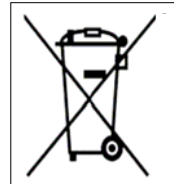

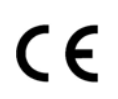

RoHS

2002/95/EC

# 7.8 MIDI Chart

| MS-4 MIDI IMPLE   |                |             | CHART ver.1.0. | 2013-08-07          |  |
|-------------------|----------------|-------------|----------------|---------------------|--|
| Function          |                | Transmitted | Recognized     | Remarks             |  |
| Pacia Channal     | Default        |             | 1-16           |                     |  |
|                   | Changed        |             |                | via network mapping |  |
|                   | Default        |             |                | not applicable      |  |
| Mode              | Messages       | 0           | 0              |                     |  |
|                   | Altered        |             |                | not applicable      |  |
| Note Number       |                | 0-127       | 0-127          |                     |  |
| Velocity          |                | 0           | Х              |                     |  |
| After Touch       | Keys           | 0           | Х              |                     |  |
| Aller Touch       | Channels       | 0           | Х              |                     |  |
| Pitch Bend        |                | 0           | Х              |                     |  |
| Control Change    |                | 0           | Х              |                     |  |
| Prog. Change True | <b>;</b> #     | 0           | Х              | 1-32                |  |
| System exclusive  |                | 0           | 0              |                     |  |
|                   | Song Position  | 0           | 0              |                     |  |
| System Common     | Song Select    | 0           | 0              |                     |  |
|                   | Tune Request   | 0           | 0              |                     |  |
| System Positimo   | Clock          | 0           | Х              | 2 sets              |  |
| System Realtime   | Commands       | 0           | Х              | 2 sets              |  |
|                   | Local On/Off   | 0           | 0              |                     |  |
|                   | All Notes Off  | 0           | Х              |                     |  |
| AUX WESSAYES      | Active Sensing | 0           | Х              | via CopperLan       |  |
|                   | System Reset   | 0           | 0              |                     |  |
| Notes             |                |             | · · · · ·      |                     |  |

X= yes, O = no